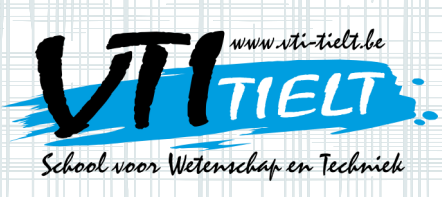

Bij dit proefje maken we een naamkaartje: we ontwerpen het met het tekenprogramma Tinkercad en printen het met een 3D-printer.

#### Stap 1

Ga naar de site van Tinkercad, klik op **SIGN IN** in de rechterbovenhoek en vraag je leerkracht de gegevens om in te loggen.

Vul het e-mailadres en het wachtwoord in dat je van je leerkracht krijgt. Klik daarna op 'Sign In'.

| ROVIDERS |              |         |        |         |
|----------|--------------|---------|--------|---------|
| ROVIDERS |              |         |        |         |
| ROVIDERS |              |         |        |         |
| ACCOUNT  |              |         |        |         |
|          |              |         |        |         |
| l.be     |              |         |        |         |
|          |              |         |        |         |
| FORGOT?  | $\leftarrow$ |         |        |         |
|          | $\leftarrow$ |         |        |         |
|          |              |         |        |         |
|          | FORGOT?      | FORGOT? | FORGOT | FORGOT? |

www.Vti-tielt.6

NTI Tielt • schoo/

60)

Asindas

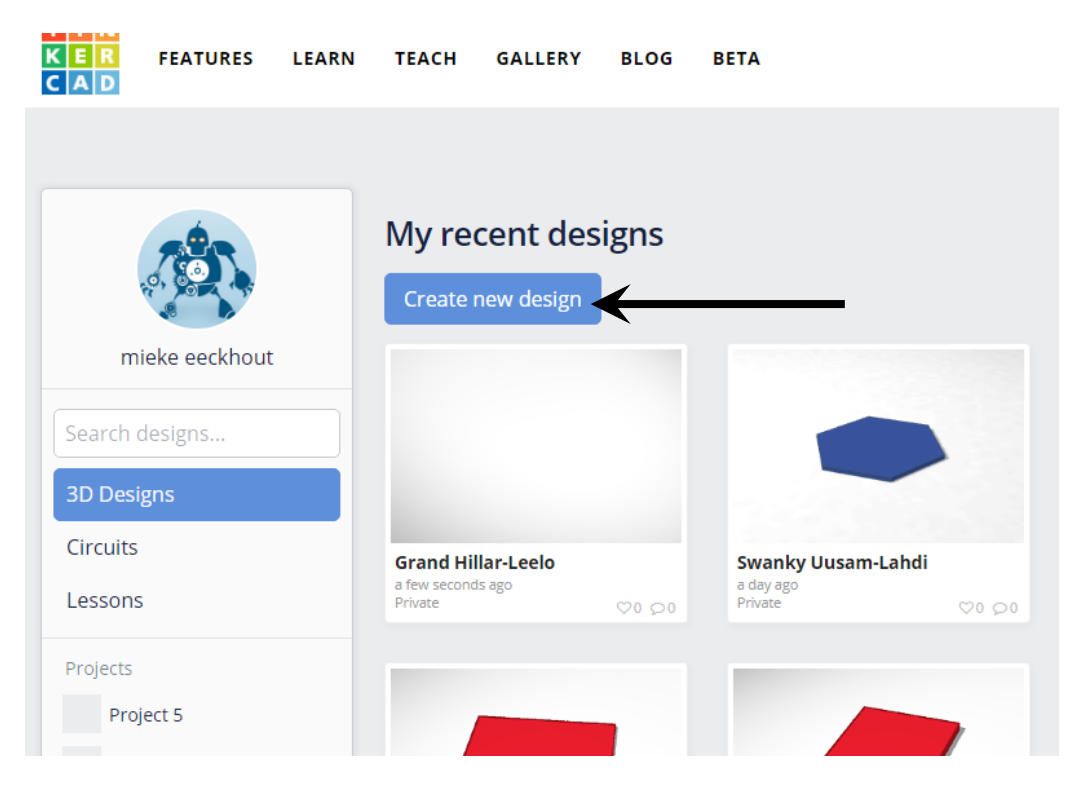

### Stap 2

Maak een project aan door op 'Create new design' te drukken.

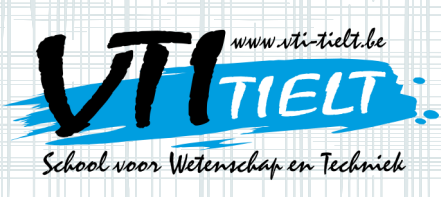

Nu maak je een zeshoekig schoolkaartje door stap 3 tot stap 11 uit te voeren.

NTI Tielt 

schoop

h0

Asindas

www.vti-tielt.

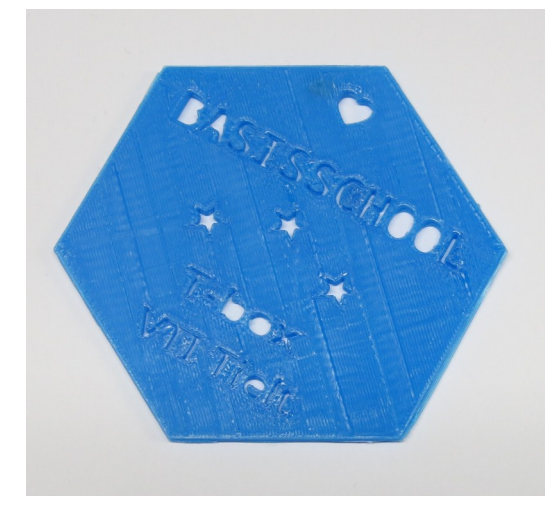

#### Stap 3

Na het uitvoeren van stap 1 en 2 kom je uit op deze pagina.

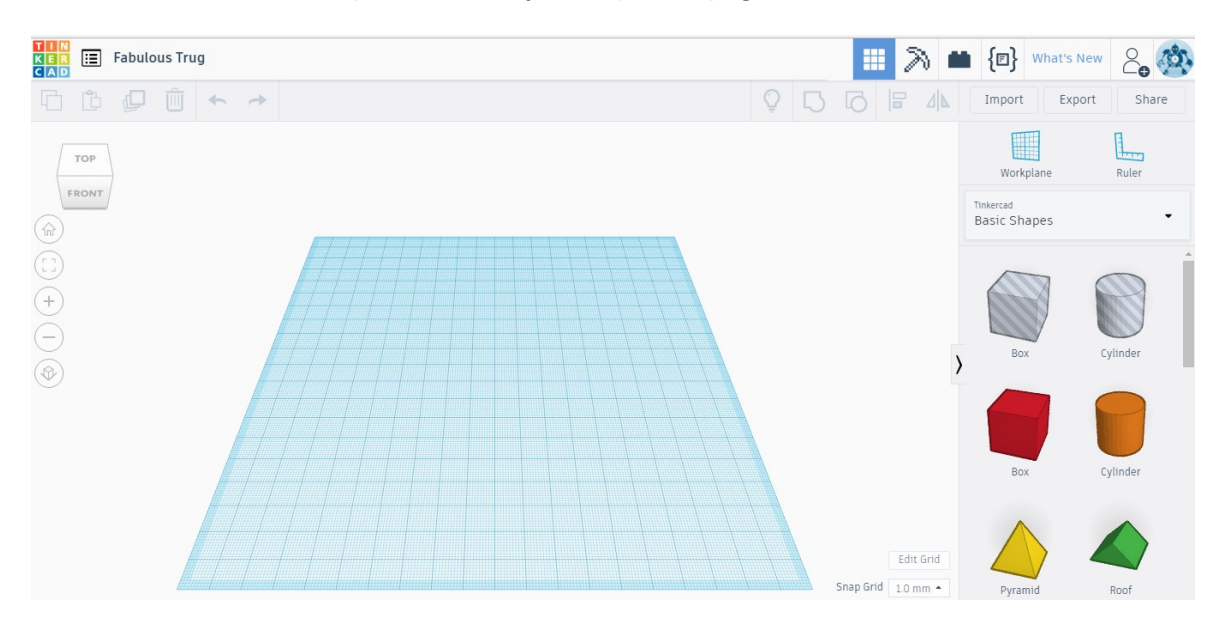

Met het blokje in de linkerbovenhoek kan je het werkvlak langs andere kanten bekijken. Om terug te keren naar het normale zicht druk je op het huisje. Om het werkje van dichterbij te bekijken kan je op de plus en de min drukken. Als je iets verkeerd doet bij het tekenen kan je altijd op de undo knop drukken. DRUK NOOIT OP 'VORIGE' VAN HET INTERNET!

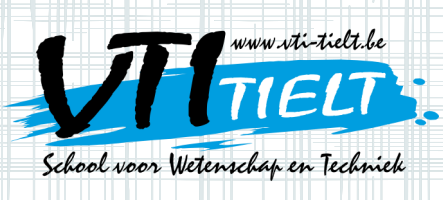

#### Stap 4

Klik op 'Edit Grid'.

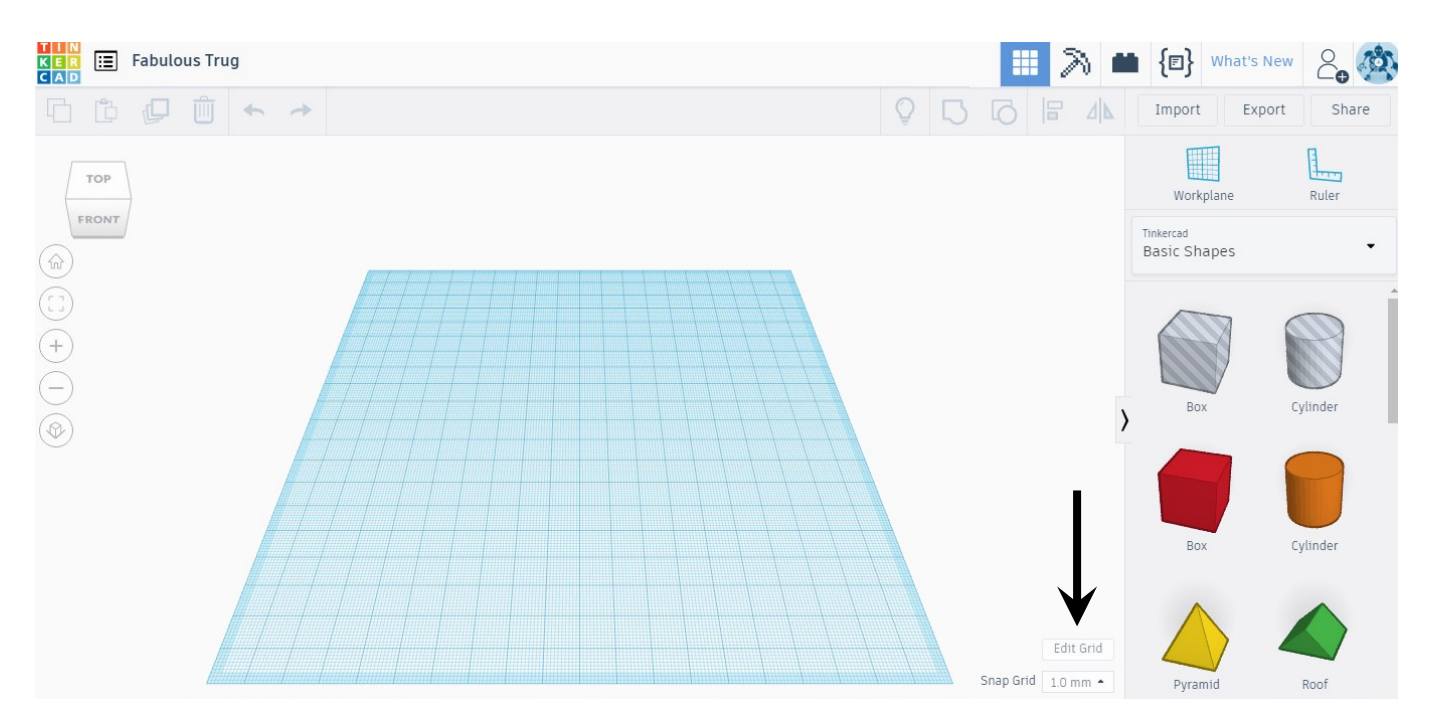

#### Stap 5

Stel in: Width  $\rightarrow$  170.00 Height  $\rightarrow$  170.00

Klik dan op 'Update Grid'.

| Grid p  | roperties    |        | ×           |
|---------|--------------|--------|-------------|
| Units   | Millimeters  | •      |             |
| Presets | Custom       | •      |             |
| →       | Width 170.00 | Height |             |
|         |              | Cancel | Update Grid |

JTI Tielt • school voor Wetensc

box

Asindbaj

www.vti-tielt.be

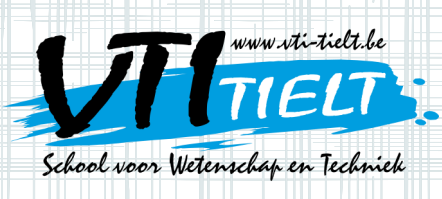

#### Stap 6

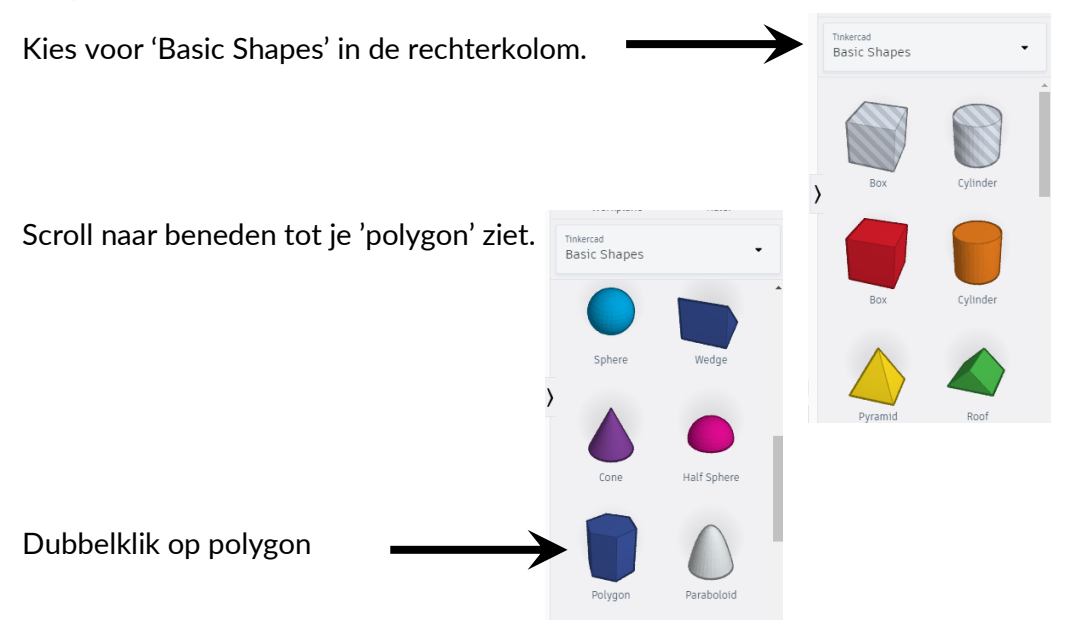

#### Stap 7

Zet het zeshoekig prisma op de juiste plaats binnen het werkveld door met de muis naar het werkvlak te gaan en te klikken.

NTI Tielt • schoo/

60%

Asindas

www.vti-tielt.6

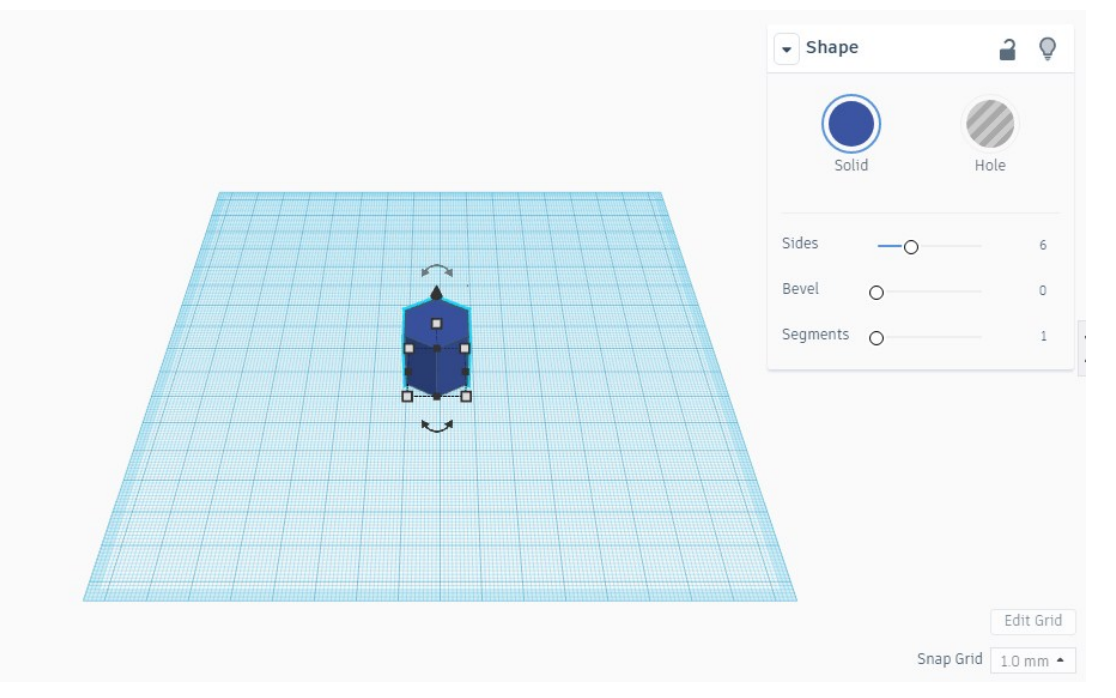

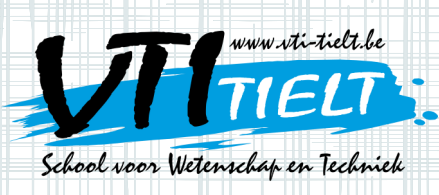

#### Stap 8

Pas de grootte van het zeshoekig prisma aan door de witte vierkantjes vast te nemen en te verslepen tot de juiste afmeting van 100.00 mm op 90.00 mm.

In plaats van te slepen kan je ook één keer op het witte vierkantje klikken en in het tekstvakje het getal zelf intypen.

Als het zeshoekig prisma niet meer volledig op het werkveld staat, dan sleep je het naar het midden van het werkveld.

#### Stap 9

Om het zeshoekig prisma platter te maken moet je in het midden het witte vierkantje vastnemen en verslepen. Je neemt als hoogte 3.00 mm.

#### Stap 10

Kies in de rechterkolom voor 'Text'.

Dubbelklik op 'Text' en sleep de tekst naar de juiste plaats op het zeshoekig prisma.

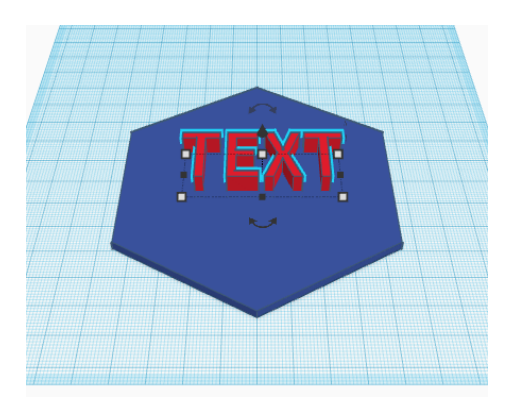

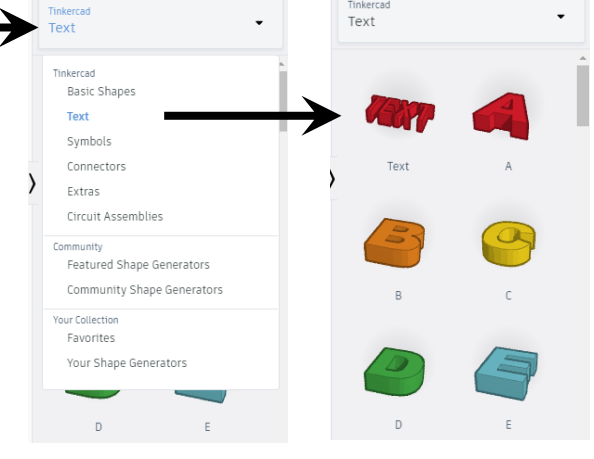

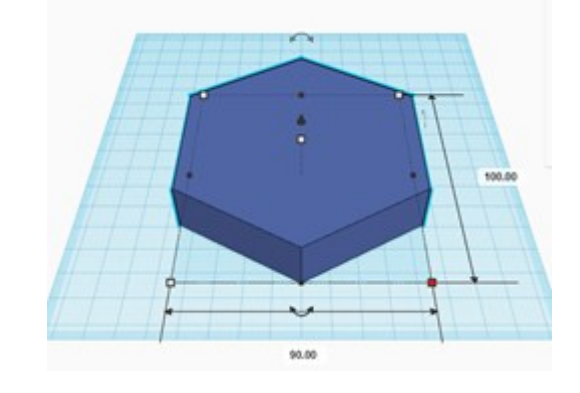

www.vti-tielt.be

NTI Tielt • schoor

60%

Asinitas

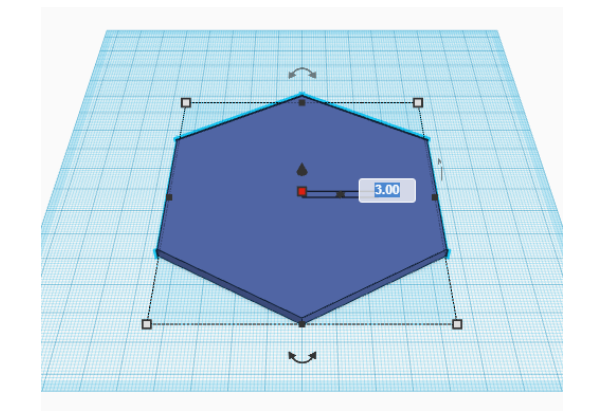

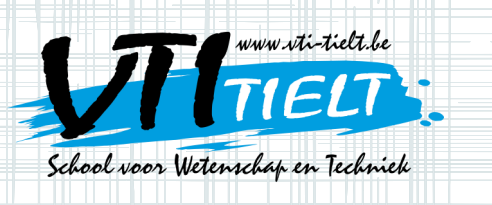

#### Stap 11

Schrijf de naam van jouw school in het vakje 'Text' en de naam zal verschijnen op het zeshoekig prisma. Selecteer 'Hole'. Door 'Hole' te nemen wordt je naam in het plaatje gezet door materiaal weg te laten. Je kan bij 'Font' ook het lettertype aanpassen.

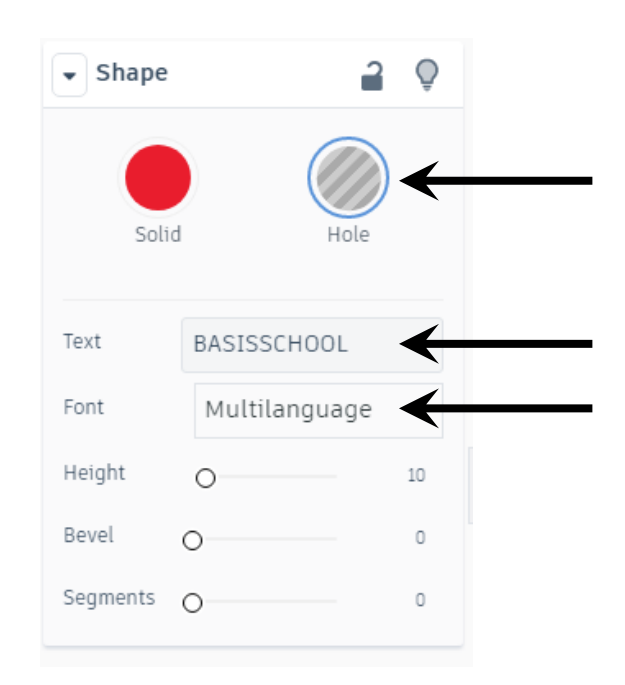

NTI Tielt • schoor

60)

Asindas

www.Vti-tielt.6

#### Stap 12

Pas de grootte van de tekst aan door op de witte vierkantjes te klikken. Neem als hoogte 3.00 mm. Sleep de tekst op de juiste plaats.

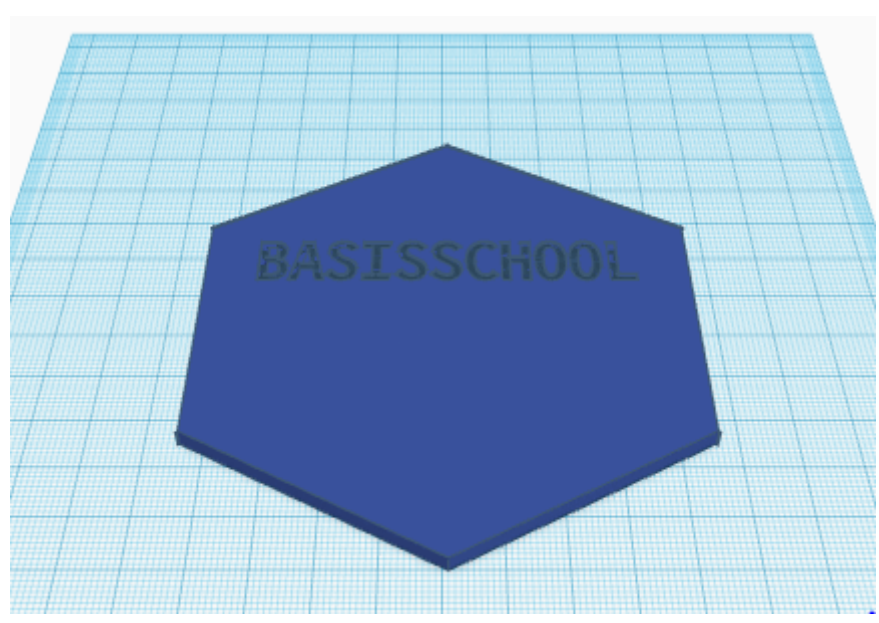

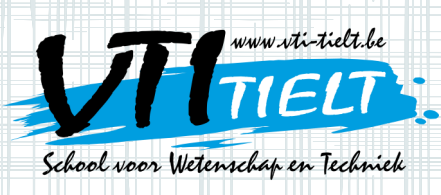

#### Stap 13

Herhaal stappen 10, 11 en 12. Maak de teksten 'T-box' en 'VTI Tielt'.

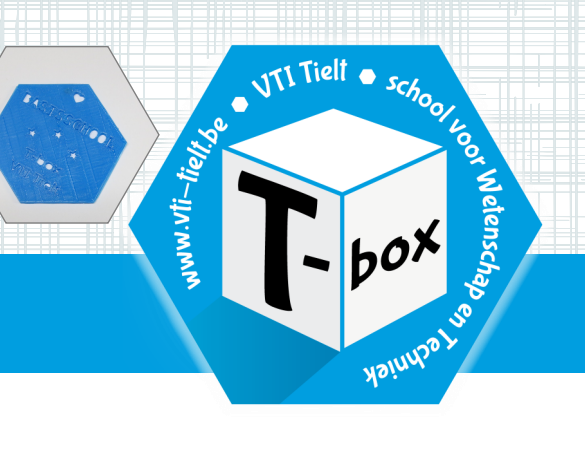

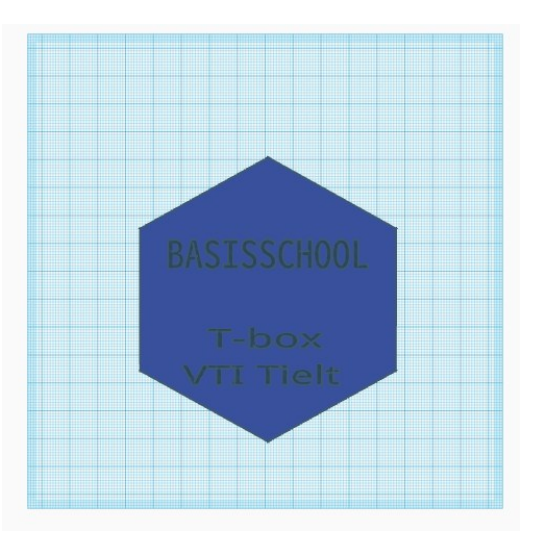

#### Stap 14

Nu mag je zelf nog het kaartje versieren. Zorg ervoor dat je niet buiten het blauwe werkoppervlak gaat. De figuurtjes vind je onder de knop 'Symbols' of 'Basic Shapes'. Je mag ook nog andere vormen gebruiken maar de hoogte mag niet groter zijn dan 3.00 mm. De symbolen moeten aan de figuur of naam vasthangen zodat er in één geheel geprint kan worden.

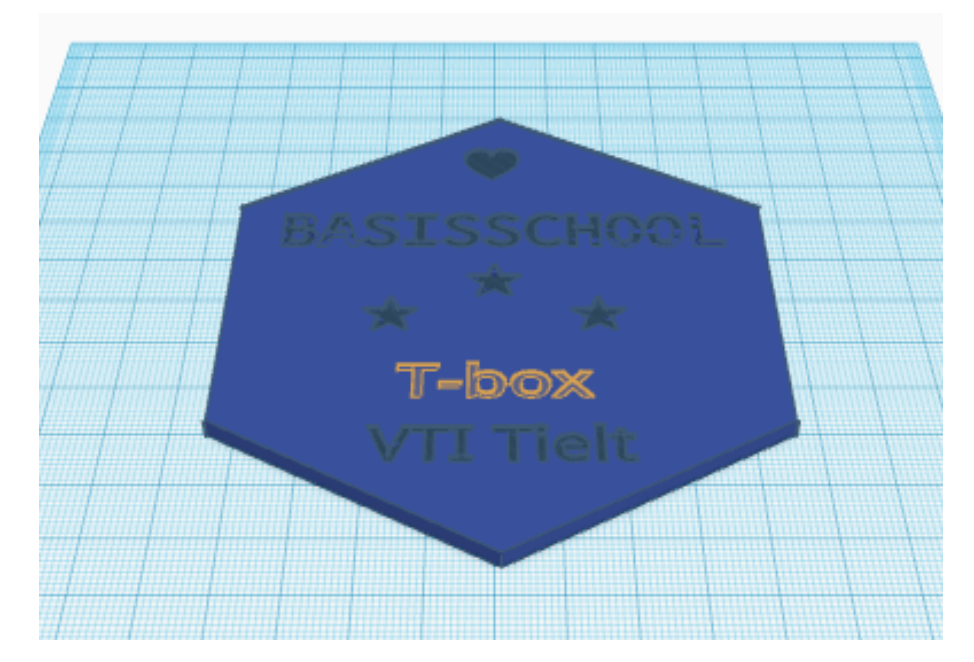

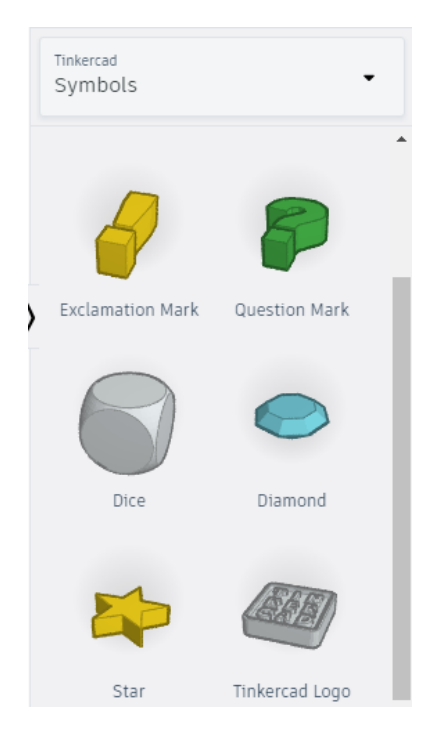

Het kaartje is af. Ga naar stap 15.

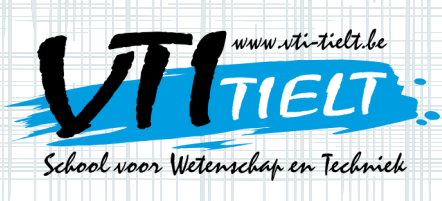

#### **OMZETTEN OM TE 3D-PRINTEN**

#### Stap 15

Stap 16

Als je klaar bent met het ontwerp ga je naar de linkerbovenhoek en klik je op het tinkercad logo.

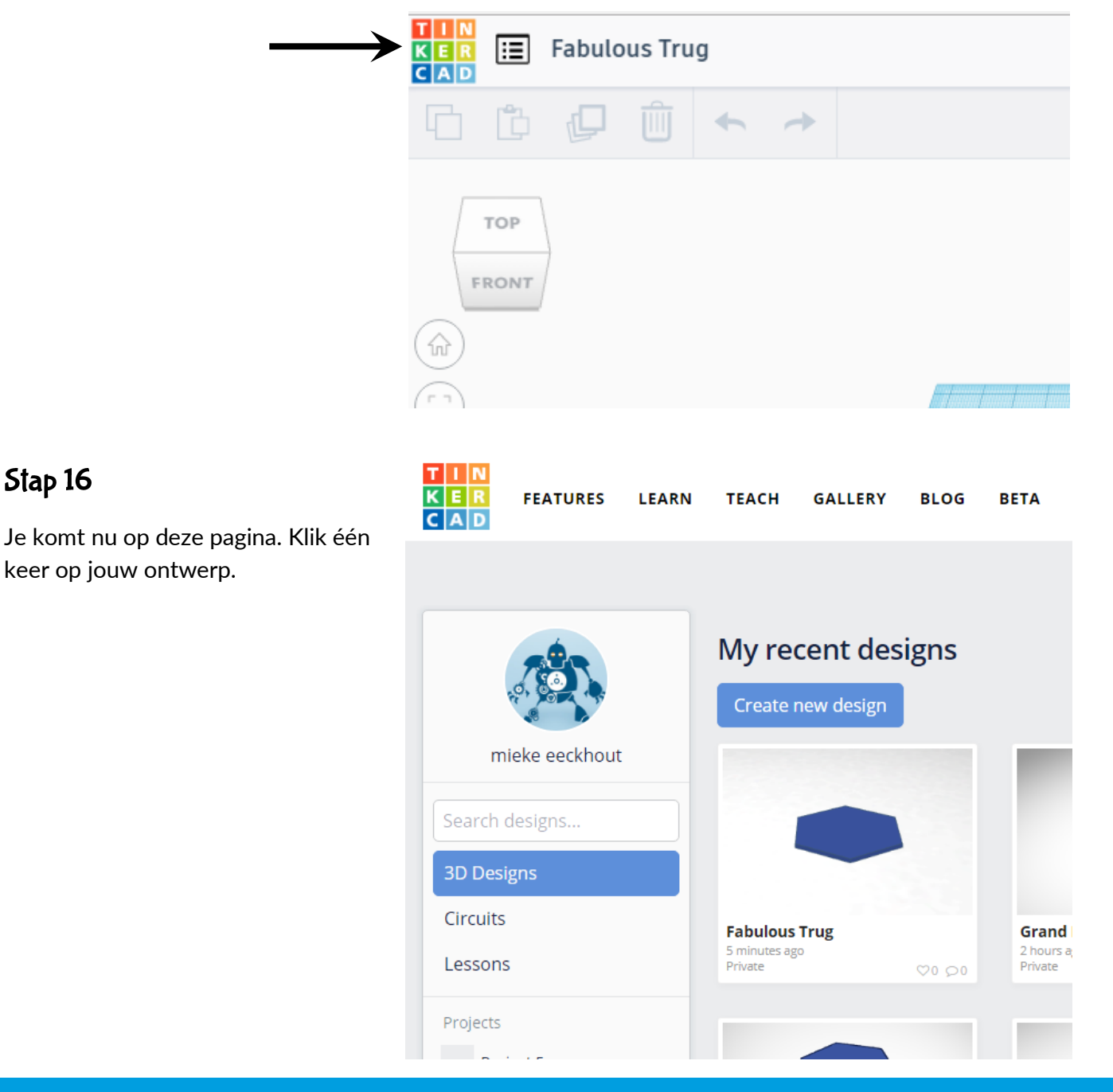

JTI Tielt • school Kook Wetensch

box

Asindas

www.vti-tielt.be

Vrij Technisch Instituut • Grote Hulststraat 28 • 8700 Tielt tel. 051 40 05 68 • fax 051 40 76 36 • e-mail: vti.tielt@molenland.be • www.vti-tielt.be

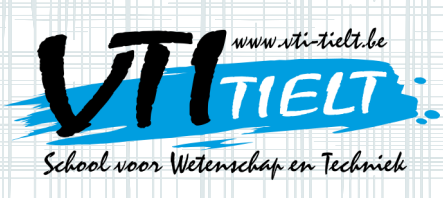

#### Stap 17

Nu kom je op dit venster. Klik op 'Download for 3D Printing'.

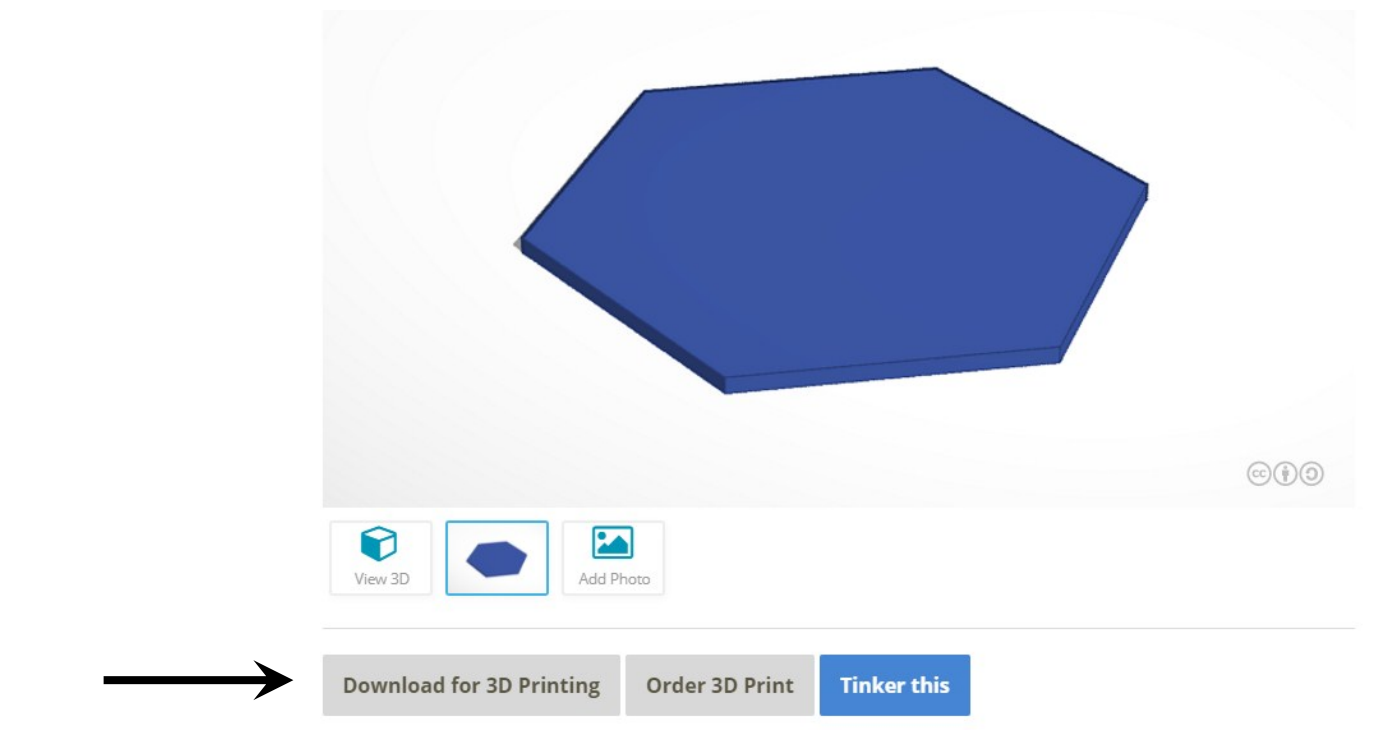

#### Stap 18

Nu kom je op dit venster. Klik hierin op '.stl' en het bestand wordt gedownload. Klik dan op opslaan.

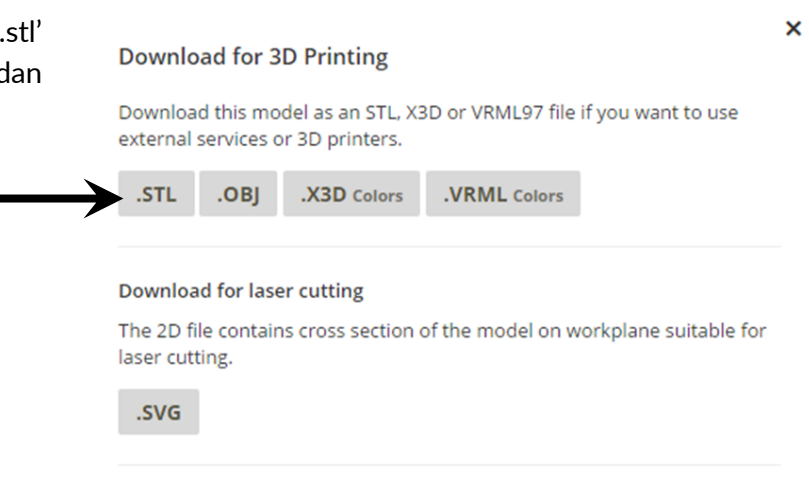

NTI Tielt • school

60)

Asinda

www.vti-tielt.

Is the download taking a while? Your model might be too complex. Check out the FAQ for help.

Als je dit gedaan hebt, sluit dan het internet.

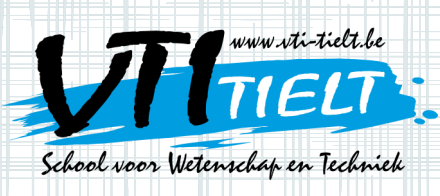

#### Stap 19

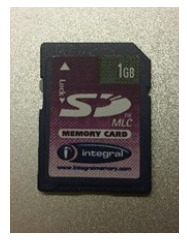

Neem de SD-kaart die bij de proef zit. Stop het SD-kaartje in de computer.

Klik op

in de linkeronderhoek en klik dan op verkenner.

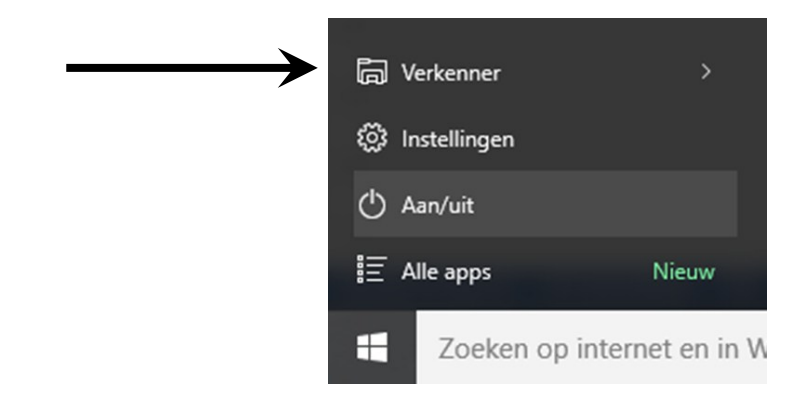

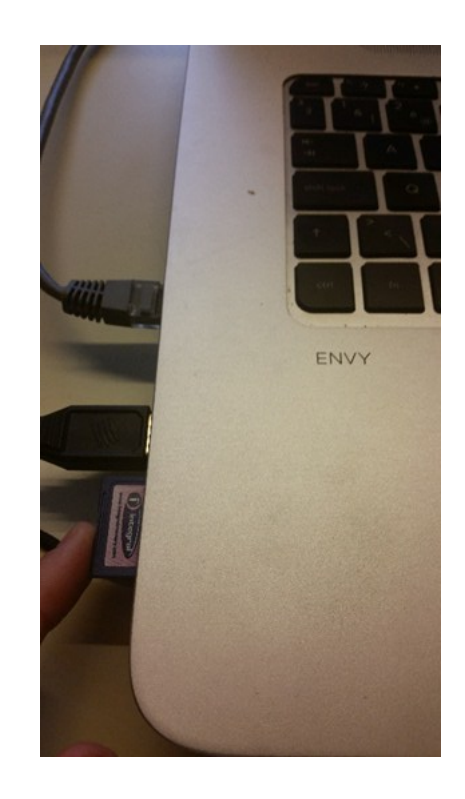

VTI Tielt 

school

60)

Asindas

www.vti-tielt.

#### Stap 20

Ga naar de SD-kaart. Dat kan schijf H zijn maar het kan ook een andere schijf zijn.

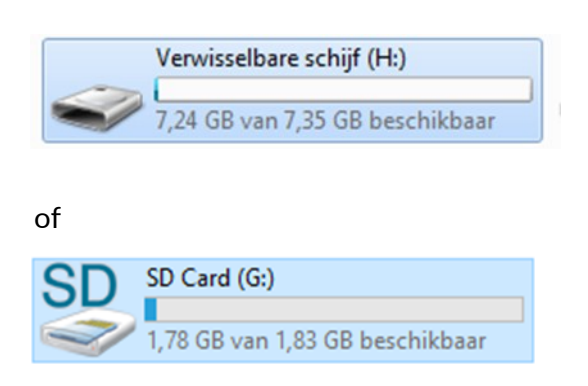

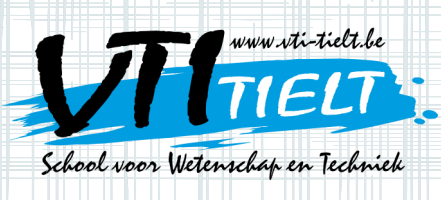

### Stap 21

Dubbelklik met de linkermuisknop op de map Slic3r.

| ~ ~                    |                                 |                  |                    |          |                                          |
|------------------------|---------------------------------|------------------|--------------------|----------|------------------------------------------|
| 🕞 💬 🧢 🕨 Computer       | r 🕨 Verwisselbare schijf (E:) 🕨 |                  |                    |          | ✓ 4→ Zoeken in Verwisselbare schijf (E:) |
| Organiseren 🔻 🗦 Op     | enen Delen met 🔻 Branden Nieu   | we map           |                    |          | ## <b>* 11 @</b>                         |
| 🚖 Favorieten           | Naam                            | Gewijzigd op     | Туре               | Grootte  | 1                                        |
| 🥅 Bureaublad           | 📕 Slic3r                        | 7/10/2016 11:02  | Bestandsmap        |          |                                          |
| 🗼 Downloads            | Basisschool.gcode               | 6/09/2017 12:29  | GCODE-bestand      | 1.171 kB |                                          |
| Recente locaties       | 🗿 config_witbox                 | 23/06/2016 16:52 | Configuratie-inste | 4 kB     |                                          |
|                        | 📮 Cool Esboo                    | 6/09/2017 12:17  | Certificaatvertrou | 89 kB    |                                          |
| 🧊 Bibliotheken         | 📱 epic_lappi                    | 17/03/2017 13:48 | Certificaatvertrou | 156 kB   |                                          |
| 🔛 Afbeeldingen         | 📓 Swanky Uusam-Lahdi (1)        | 6/09/2017 12:27  | Certificaatvertrou | 268 kB   |                                          |
| Documenten             | 📓 Swanky Uusam-Lahdi            | 5/09/2017 11:04  | Certificaatvertrou | 287 kB   |                                          |
| 🌙 Muziek               | VTIklein.gcode                  | 6/09/2017 12:20  | GCODE-bestand      | 352 kB   |                                          |
| Video's                |                                 |                  |                    |          |                                          |
| 📳 Computer             |                                 |                  |                    |          |                                          |
| Locale schijf (C:)     |                                 |                  |                    |          |                                          |
| Verwisselbare schijf   |                                 |                  |                    |          |                                          |
| Werwisselbare scriiji  |                                 |                  |                    |          |                                          |
| data (//vti-svi-kidsol |                                 |                  |                    |          |                                          |
| data IIn AV/ti-cyr-kl  |                                 |                  |                    |          |                                          |
|                        |                                 |                  |                    |          |                                          |
| Sa Netwerk             |                                 |                  |                    |          |                                          |
| THENER                 |                                 |                  |                    |          |                                          |
|                        |                                 |                  |                    |          |                                          |
|                        |                                 |                  |                    |          |                                          |
|                        |                                 |                  |                    |          |                                          |
|                        |                                 |                  |                    |          |                                          |
| Slic3r G               | ewijzigd op: 7/10/2016 11:02    |                  |                    |          |                                          |
| KLL Bestandsmap        |                                 |                  |                    |          |                                          |
|                        |                                 |                  |                    |          |                                          |

NTI Tielt · school

box

Asindos

or Wetens

www.vti-tielt.

#### Stap 22

Je komt op dit scherm. Dubbelklik hier met de linkermuisknop op slic3r.

| 🕞 🕞 🗢 📕 🕨 Compute                                                                                                    | er 🕨 Verwisselbare schijf (E:) 🕨 Slic3r 🕨             |                          |                    |         | - | € Zoeken in Slic3r |     |            |   | P |
|----------------------------------------------------------------------------------------------------|-------------------------------------------------------|--------------------------|--------------------|---------|---|--------------------|-----|------------|---|---|
| Organiseren 👻 📰 Op                                                                                                    | oenen Branden Nieuwe map                              |                          |                    |         |   |                    | 800 | <b>•</b> [ | 1 | 0 |
| 🔆 Favorieten                                                                                                    | Naam                                                  | Gewijzigd op             | Туре               | Grootte |   |                    |     |            |   |   |
| Mureaublad                                                                                                    | 鷆 bin                                                 | 20/06/2015 14:21         | Bestandsmap        |         |   |                    |     |            |   |   |
| 🐌 Downloads                                                                                                    | 퉬 cpfworkrt                                           | 7/10/2016 11:02          | Bestandsmap        |         |   |                    |     |            |   |   |
| Recente locaties                                                                                                    | 퉲 dll                                                 | 7/10/2016 11:02          | Bestandsmap        |         |   |                    |     |            |   |   |
|                                                                                                    | 🔒 lib                                                 | 7/10/2016 11:02          | Bestandsmap        |         |   |                    |     |            |   |   |
| 詞 Bibliotheken                                                                                                    | 🚡 res                                                 | 7/10/2016 11:02          | Bestandsmap        |         |   |                    |     |            |   |   |
| E Afbeeldingen                                                                                                    | config witbox                                         | 23/06/2016 16:52         | Configuratie-inste | 4 kB    |   |                    |     |            |   |   |
| Documenten                                                                                                    | 📱 epic_lappi                                          | 17/03/2017 13:48         | Certificaatvertrou | 156 kB  |   |                    |     |            |   |   |
| 🌙 Muziek                                                                                                    | 💋 slic3r                                              | 20/06/2015 14:21         | Toepassing         | 576 kB  |   |                    |     |            |   |   |
| 😸 Video's                                                                                                    | § slic3r-console                                      | 20/06/2015 14:21         | Toepassing         | 576 kB  |   |                    |     |            |   |   |
| <ul> <li>Computer</li> <li>Lokale schiff (C:)</li> <li>Verwisselbare schiff</li> <li>Verwisselbare schiff</li> <li>Ins (\\\Vi:svr-klas01</li> <li>data_lin (\\\Vi:svr-klas02</li> <li>data_lin (\\\Vi:svr-klas02</li> <li>data_lin (\\Vi:svr-klas02</li> <li>Netwerk</li> </ul> |                                                       |                          |                    |         |   |                    |     |            |   |   |
| slic3r Gen<br>Toepassing                                                                                                    | wijzigd op: 20/06/2015 14:21 Aanma<br>Grootte: 575 kB | akdatum: 7/10/2016 11:07 |                    |         |   |                    |     |            |   |   |

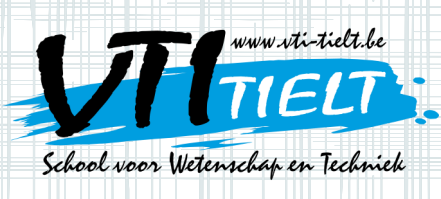

#### Stap 23

Als je het voor het eerst opstart is het mogelijk dat je dit scherm krijgt. Klik dan gewoon op 'cancel' en vergroot het ander programma door op de vergrootknop te drukken.

VTI Tielt · schoo

60)

Asindas

www.vti-tielf.b

| Contractor & Manufactor                       | allow addition a study a                                          | 2                                                                                                    | LC II Tester is the   |
|-----------------------------------------------|-------------------------------------------------------------------|----------------------------------------------------------------------------------------------------|-----------------------|
| Computer + Verwase                            | eourescript(r) • sincer •                                         | Z                                                                                                    | • • • Zoeren in sieze |
| Organiseren • 🔄 Openen Bra                    | randen Nieuwe map                                                 |                                                                                                    | E • CL •              |
| 🚖 Favorieten                                  | Nearn                                                             | Gewijzigd op Type Grootte                                                                                                    |                       |
| E Bureaublad                                  | 👪 bin                                                             | 20/06/2015 14:21 Bestandtv p                                                                                                    |                       |
| Downloads                                     | 😹 cpfiworkst                                                      | 20/06/2015 14:21 Bestandor ep                                                                                                    |                       |
| 3 Recente locaties                            | a di                                                              | 20/06/2015 14:21 Bestandsrup                                                                                                    |                       |
|                                               | å ib                                                              | 20/06/2015 14-21 Bestan                                                                                                    |                       |
| Bibliotheken                                  | s res                                                             | 20/06/2015 14/21 Bestando p                                                                                                    |                       |
| Cocumenter                                    | © contraginaria                                                   | EUVO/2015 EZZ/ Configuratie-inste 4 KB                                                                                                    |                       |
| a mach car                                    | 💈 Slic3r                                                          |                                                                                                    |                       |
| A Muziek                                      | File Plater Object Window Help                                    |                                                                                                    |                       |
| Video's                                       | Plater Print Settings Filament Settings Printer Settings          |                                                                                                    |                       |
| -                                             | Add. 3 Delete X Delete All S Configur                             | ation Woard                                                                                                    |                       |
| 🜏 Thuisgroep                                  |                                                                   |                                                                                                    |                       |
|                                               |                                                                   | Welcome to the Slic3r Configuration W                                                                                                    | izard                 |
| ( Computer                                    |                                                                   |                                                                                                    |                       |
| 🟭 Lokale schijf (C:)                          | • We                                                              | fcome Hello, welcome to Slic3rl This wizard helps you with the initial conf                                                                                                    | figuration; just      |
| DATA (D)                                      | - Fe                                                              | nware Type a few settings and you will be ready to prine.                                                                                                    |                       |
| <ul> <li>Verwisselbare schijf (F:)</li> </ul> |                                                                   | To import an existing configuration instead, cancel this wizard and                                                                                                    | d use the Open        |
| <ul> <li>Verwisselbare schijf (2)</li> </ul>  |                                                                   | The Diameter Config menu item found in the File menu.                                                                                                    |                       |
| J Slic3v                                      |                                                                   | To continue click Next                                                                                                    |                       |
| BOW_seynaeve_yonk (\\vtiserverklar            | HOZ                                                               | Tananatan                                                                                                    |                       |
| An data in (///ticervencias//2.vtikasi.xt     | GAM La                                                            | the product of the product of the pr |                       |
| Statuark                                      |                                                                   |                                                                                                    |                       |
| STR-0018-01                                   |                                                                   |                                                                                                    |                       |
| 15 STR-D023-01                                |                                                                   |                                                                                                    |                       |
| 15 STR-E103-01                                |                                                                   |                                                                                                    |                       |
| 15 VTI-8008-LKR                               |                                                                   | < Ra                                                                                                    | V Ned > Carrel        |
| 1 VTI-8014-02                                 | 3D 2D Preview Layers                                              |                                                                                                    |                       |
| 1 VTI-8107-03                                 | Version 1.2.9 - Remember to check for updates at http://slic3r.or | 4                                                                                                    |                       |
| 1 VTI-8107-04                                 | C                                                                 |                                                                                                    |                       |
| 1 VTI-8107-05                                 |                                                                   |                                                                                                    |                       |
| 1 VTI-8107-06                                 |                                                                   |                                                                                                    |                       |
| 1 V11-8107-07                                 |                                                                   |                                                                                                    |                       |
| V11-8107-08                                   |                                                                   |                                                                                                    |                       |
| VTL8107-30                                    |                                                                   |                                                                                                    |                       |
| VTI-8107-14                                   |                                                                   |                                                                                                    |                       |
| 1 VTI-8107-LKR                                |                                                                   |                                                                                                    |                       |
| 1 VTI-C017-02                                 |                                                                   |                                                                                                    |                       |
| 1 VTI-C017-05                                 |                                                                   |                                                                                                    |                       |
| 1 VTI-C017-07                                 |                                                                   |                                                                                                    |                       |
| · · · · · · · · · · · · · · · · · · ·         | -                                                                 |                                                                                                    |                       |
| Tornassina Grootter ST                        | Aanmaakdatum: 4/05/202014/06                                      |                                                                                                    |                       |
|                                               |                                                                   |                                                                                                    |                       |
|                                               |                                                                   |                                                                                                    |                       |

#### Stap 24

Je komt dan op dit scherm. Dit kan wel een tijdje duren.

| i Siic3r                                                                      |          | - 0 3                    |
|-------------------------------------------------------------------------------|----------|--------------------------|
| ile Blater Object Window Help                                                 |          |                          |
| lafer Print Settings Filament Settings                                        |          |                          |
| 👸 Add_ 🖏 Delete 🕺 Delete All 🔍 Arrange 🔊 🔄 🕤 🖒 Scale 🖓 Split 😳 Cut 🔅 Settings |          |                          |
|                                                                               |          | Export STL Export G-code |
|                                                                               | Rame     | Cop Scale                |
|                                                                               | Info     |                          |
|                                                                               | Size     | Volume                   |
|                                                                               | Facets   | Materials                |
| 30 20 Preview Layers                                                          | Manifold |                          |

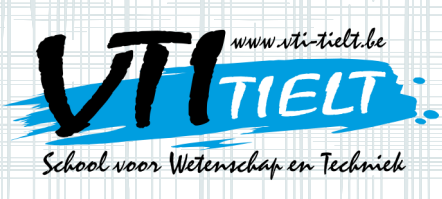

# Stap 25

Ga in de linkerbovenhoek naar 'File' en klik op 'Preferences'.

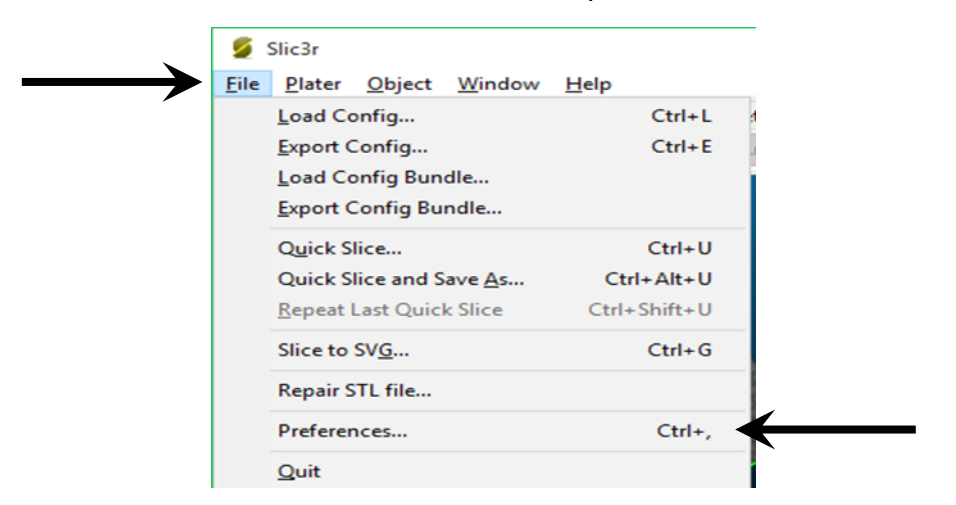

#### Stap 26

Klik dan op 'Simple' en verander het naar 'Expert'. Druk daarna op OK.

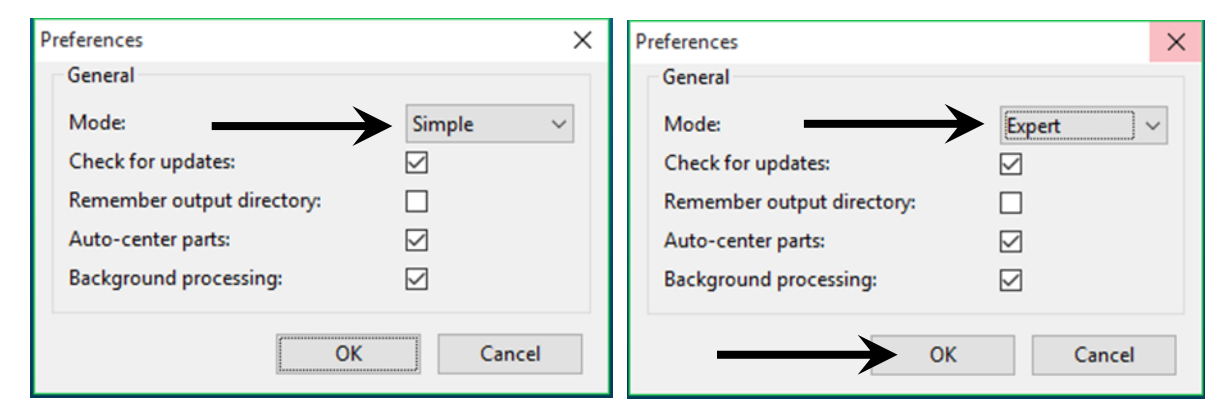

De volgende waarschuwing verschijnt dan op het scherm. Klik op OK .

Warning

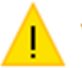

You need to restart Slic3r to make the changes effective.

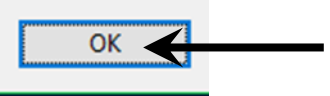

 $\times$ 

VTI Tielt • school

box

Asinnas

or Wetensc

www.vti-tielt.be

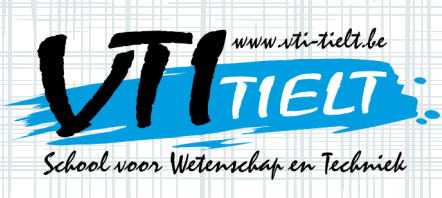

#### Stap 27

Druk op het kruisje in de rechterbovenhoek om het programma af te sluiten.

#### Stap 28

Ga naar de SD-kaart en dubbelklik opnieuw met de linkermuisknop op slic3r.

Dan kom je op dit venster.

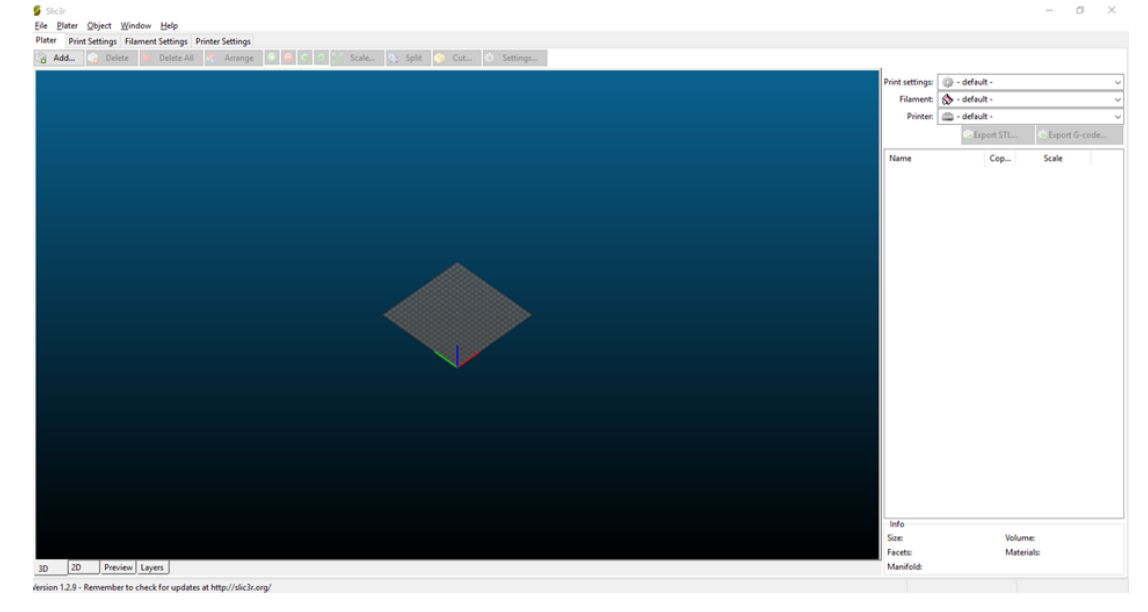

VTI Tielt • school

60×

Asinda

www.vti-tielt.

#### Stap 29

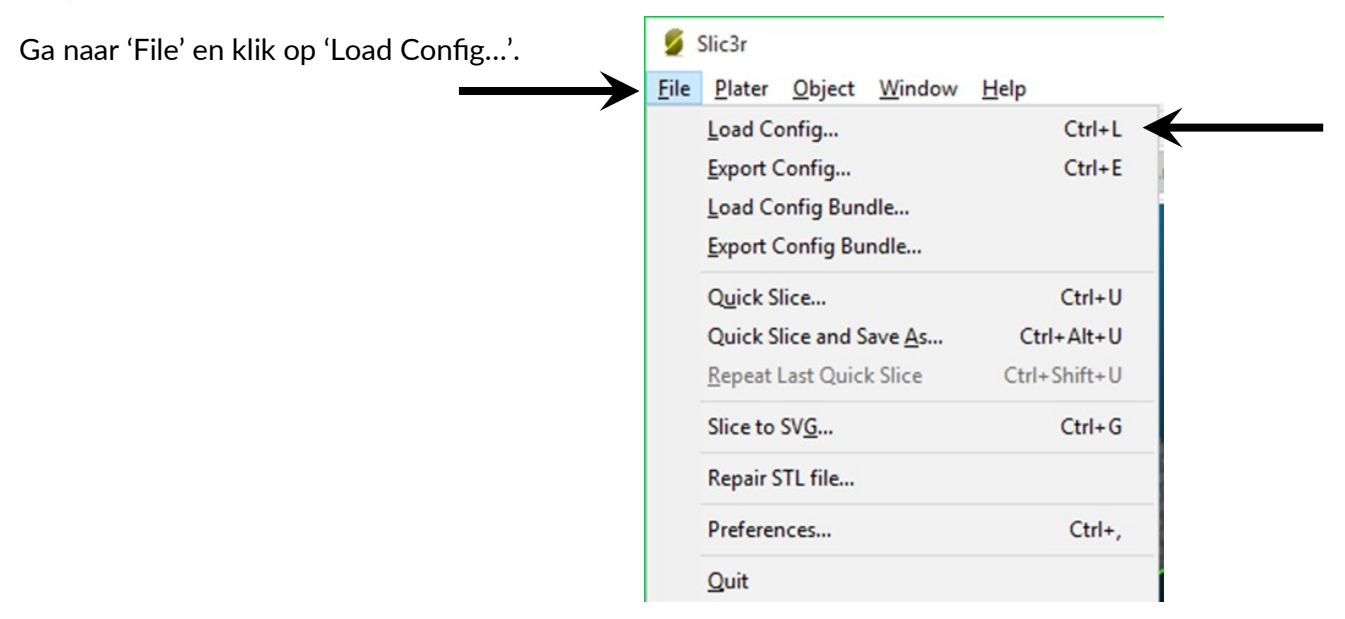

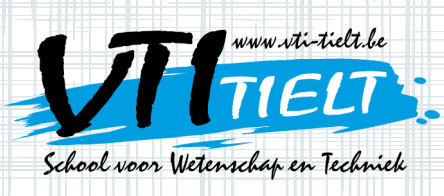

#### Stap 30

Dan kom je op dit venster. Ga naar 'Deze pc' in de linkerkolom en dan naar de SD-kaart.

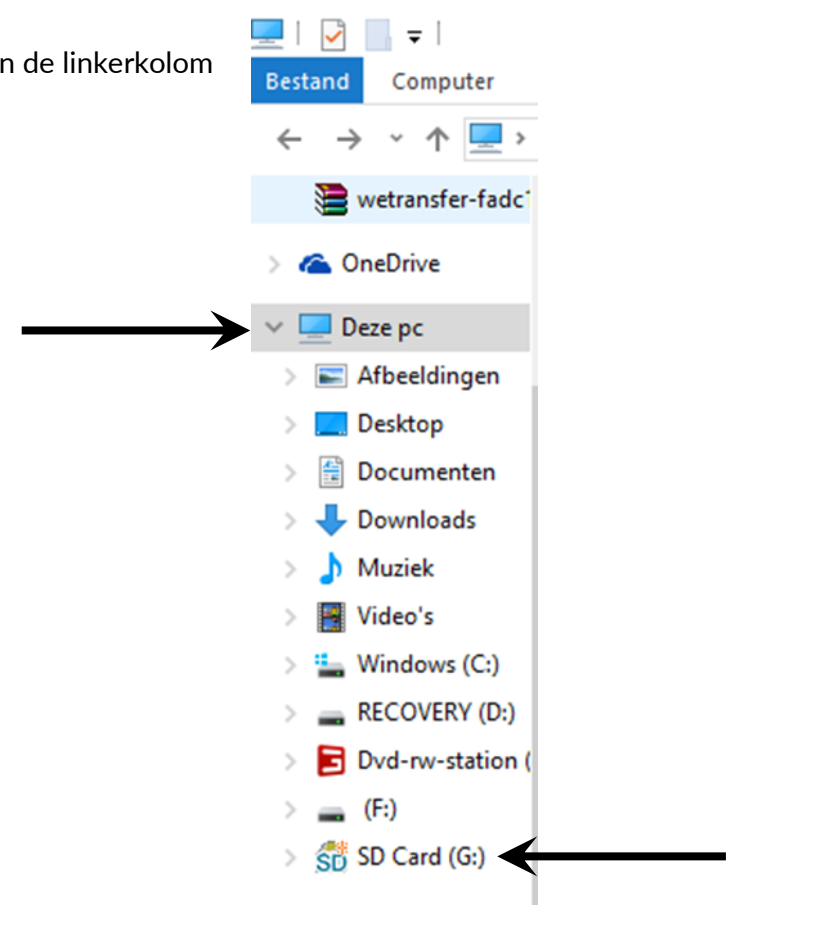

NTI Tielt · school

box

Asindas

ant Wetens

www.vti-tielt.be

#### Stap 31

Dubbelklik op de map 'Slic3r'.

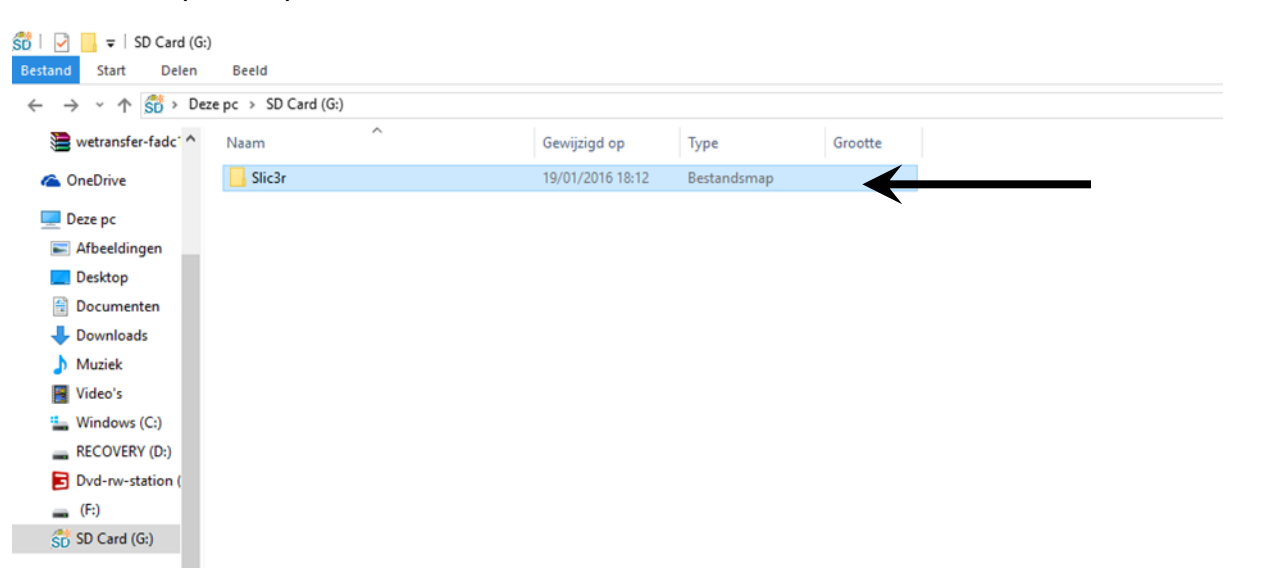

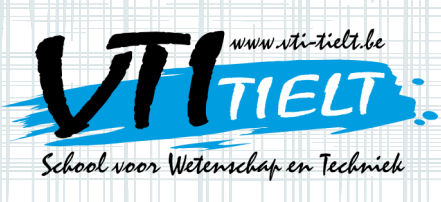

#### Stap 32

Klik één keer op het bestand 'config\_witbox' en klik op openen.

| Select configuration to load | d: Internet internet internet        |                  |                    |             |                  | l       | x    |
|------------------------------|--------------------------------------|------------------|--------------------|-------------|------------------|---------|------|
| 🔾 🗢 📕 🕨 Computer             | → Verwisselbare schijf (E:) → Slic3r | •                |                    | <b>▼</b> 49 | Zoeken in Slic3r |         | Q    |
| Organiseren 🔻 Nieuwe         | : map                                |                  |                    |             | :==              | •       | 0    |
| ☆ Favorieten                 | Naam                                 | Gewijzigd op     | Туре               | Grootte     |                  |         |      |
| Neaublad                     | 퉬 bin                                | 20/06/2015 14:21 | Bestandsmap        |             |                  |         |      |
| 🐌 Downloads                  | 鷆 cpfworkrt                          | 7/10/2016 11:02  | Bestandsmap        |             |                  |         |      |
| 📃 Recente locaties           | \mu dll                              | 7/10/2016 11:02  | Bestandsmap        |             |                  |         |      |
|                              | ib lib                               | 7/10/2016 11:02  | Bestandsmap        |             |                  |         |      |
| 🧊 Bibliotheken               | 鷆 res 🖌                              | 7/10/2016 11:02  | Bestandsmap        |             |                  |         |      |
| 📔 Afbeeldingen 🛛 🗉           | i config_witbox                      | 23/06/2016 16:52 | Configuratie-inste | 4 kB        |                  |         |      |
| Documenten                   |                                      |                  |                    |             |                  |         |      |
| 🎝 Muziek                     |                                      |                  |                    |             |                  |         |      |
| Video's                      |                                      |                  |                    |             |                  |         |      |
|                              |                                      |                  |                    |             |                  |         |      |
| P Computer                   |                                      |                  |                    |             |                  |         |      |
| 🚢 Lokale schijf (C:) 📃       |                                      |                  |                    |             |                  |         |      |
| 👝 Verwisselbare scł          |                                      |                  |                    |             |                  |         |      |
| 👝 Verwisselbare scł          |                                      |                  |                    |             |                  |         |      |
| 🚽 IIn\$ (\\Vti-svr-kla       |                                      |                  |                    |             |                  |         |      |
| 🖵 data (\\vtiserverk 🍸       |                                      |                  |                    |             |                  |         |      |
| Bestan                       | dsnaam: config                       |                  |                    | - I         | NI files *.ini   |         | -    |
|                              |                                      |                  |                    |             | Openen           | Annuler | en l |
|                              |                                      |                  |                    |             | openen           | Annulen |      |

VTI Tielt · school

pox

Asindas

or Wetens

www.vti-tielt.be

#### Stap 33

| Klik nu in de linkerb               | ovenhoek op 👒 Add             | , dan zal dit venster ver               | schijnen.              |
|-------------------------------------|-------------------------------|-----------------------------------------|------------------------|
| 💋 Choose one or more files (STL/    | OBJ/AMF):                     |                                         | ×                      |
| ← → · ↑ 💻 > Deze pc                 |                               | ✓ ♂ Zoeken in Deze pc                   | Q                      |
| Organiseren 👻                       |                               |                                         | - 🔳 🕐                  |
| 🗸 📃 Deze pc 🔷 🗸 M                   | appen (6)                     |                                         | ^                      |
| > 📄 Afbeeldingen<br>> 🔜 Bureaublad  | Afbeeldingen                  | Bureaublad                              |                        |
| > 🗟 Documenten<br>> 🖶 Downloads     | Documenten                    | Downloads                               |                        |
| Nuziek     Video's     Windows (C:) | Muziek                        | Video's                                 |                        |
| > 🔜 RECOVERY (D:) 🗸 🗸               | pparaten en stations (5)      |                                         |                        |
| > 🌋 Dvd-rw-station (                | Windows (C:)                  | RECOVERY (D:)                           |                        |
| > 👝 Verwisselbare scl               | 382 GB van 908 GB beschikbaar | 2,04 GB van 20,6 GB beschikbaar         |                        |
| > 🔤 Verwisselbare scl 🗸 🗳           | Dvd-nv-station (F-)           | Verwisselbare schiif (F-)               | ~                      |
| Bestands <u>n</u> aa                | im:                           | <ul> <li>Known files (*.stl,</li> </ul> | *.obj, *.amf, * $\sim$ |
|                                     |                               | <u>O</u> penen                          | Annuleren              |

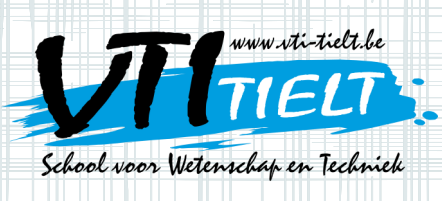

#### Stap 34

Ga in de linkerkolom naar de juiste map (downloads of een andere map waarin het bestand opgeslagen is). Klik op jouw bestand en klik op openen.

VTI Tielt • schoo/

60)

Asinnba

www.vti-tielf.b

| Ghoose one or more files ( | STL/OBJ/AMF):                 |                  |                    |                  |                         | ×              |
|----------------------------|-------------------------------|------------------|--------------------|------------------|-------------------------|----------------|
| Computer                   | ▶ Verwisselbare schijf (E:) ▶ |                  |                    | • 4 <sub>7</sub> | Zoeken in Verwisse      | lbare schijf 🔎 |
| Organiseren 🔻 Nieuwe       | map                           |                  |                    |                  | :== •                   |                |
| ★ Favorieten               | Naam                          | Gewijzigd op     | Туре               | Grootte          |                         |                |
| E Bureaublad               | 鷆 Slic3r                      | 7/10/2016 11:02  | Bestandsmap        |                  |                         |                |
| 🗼 Downloads                | 📮 Cool Esboo                  | 6/09/2017 12:17  | Certificaatvertrou | 89 kB            |                         |                |
| 🔚 Recente locaties         | 📮 epic_lappi                  | 17/03/2017 13:48 | Certificaatvertrou | 156 kB           |                         |                |
|                            | 📮 Swanky Uusam-Lahdi          | 6/09/2017 12:27  | Certificaatvertrou | 268 kB           | ▲                       |                |
| 🥽 Bibliotheken             |                               |                  |                    |                  |                         |                |
| 📔 Afbeeldingen 🗉           |                               |                  |                    |                  |                         |                |
| Documenten                 |                               |                  |                    |                  |                         |                |
| J Muziek                   |                               |                  |                    |                  |                         |                |
| Video's                    |                               |                  |                    |                  |                         |                |
|                            |                               |                  |                    |                  |                         |                |
| Normal Computer            |                               |                  |                    |                  |                         |                |
| 🚢 Lokale schijf (C:) 🔄     |                               |                  |                    |                  |                         |                |
| Verwisselbare sch          |                               |                  |                    |                  |                         |                |
| Verwisselbare sch          |                               |                  |                    |                  |                         |                |
| 🖵 IIn\$ (\\Vti-svr-kla     |                               |                  |                    |                  |                         |                |
| 🖙 data (\\vtiserverk 🕈     |                               |                  |                    |                  |                         |                |
| Bestan                     | dsnaam: Swanky Uusam-Lahdi    |                  |                    | - K              | (nown files (*.stl, *.c | bj, *.amf, * 🔻 |
|                            |                               |                  |                    |                  | Openen                  | Annuleren      |
|                            |                               |                  |                    |                  | openen                  | , interest     |
|                            |                               |                  |                    |                  |                         |                |

#### Stap 35

Je krijgt een scherm waarop je het kaartje op een werkveld ziet liggen.

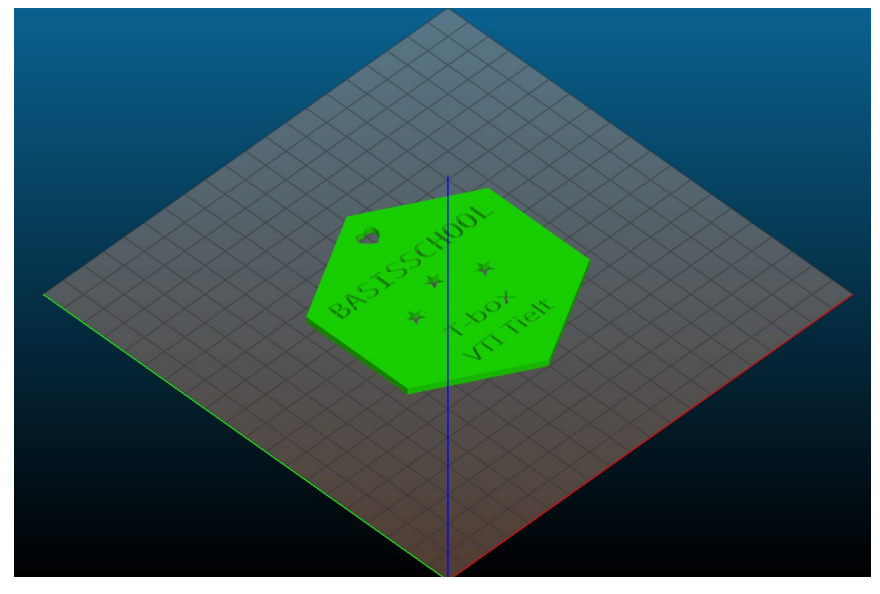

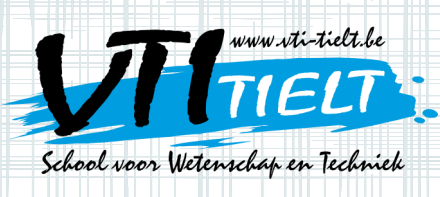

#### Stap 36

Ga nu naar de rechterbovenhoek en klik op linkerkolom weer naar de SD-kaart, verander de naam en klik op opslaan.

| Save G-code file as:                                              | ant lating. Name lating               |                        |               |                |                       | ×          |
|-------------------------------------------------------------------|---------------------------------------|------------------------|---------------|----------------|-----------------------|------------|
| Comput                                                            | er 🔸 Verwisselbare schijf (E:) 🕨      |                        |               | <b>▼ 4</b> 9 Z | oeken in Verwisselban | e schijf 🔎 |
| Organiseren 🔻 Nieuv                                               | ve map                                |                        |               |                |                       | • 📀        |
| 🔶 Favorieten                                                      | Naam                                  | Gewijzigd op           | Туре          | Grootte        |                       |            |
| 🧮 Bureaublad                                                      | 🐌 Slic3r                              | 7/10/2016 11:02        | Bestandsmap   |                |                       |            |
| 🗼 Downloads                                                       | Basisschool.gcode                     | 6/09/2017 12:29        | GCODE-bestand | 1.171 kB       |                       |            |
| Recente locaties                                                  | VTIklein.gcode                        | 6/09/2017 12:20        | GCODE-bestand | 352 kB         |                       |            |
| Bibliotheken  Afbeeldingen  Documenten  Muziek  Video's  Computer |                                       |                        |               |                |                       |            |
| Lokale schijf (C:)                                                |                                       |                        |               |                |                       |            |
| Verwisselbare scł                                                 |                                       |                        |               |                |                       |            |
| Bestandsnaam: Scho                                                | 0                                     |                        |               |                |                       | -          |
| Opslaan als: G-co                                                 | de files (*.gcode, *.gco, *.g, *.ngc) |                        |               |                |                       |            |
| Mappen verbergen                                                  |                                       |                        |               | $\rightarrow$  | Opslaan Ani           | nuleren    |
|                                                                   | $\sim$ $\times$ $\times$              | $\times \times \times$ |               |                |                       | 10 m       |

#### Stap 37

Nu staat het bestand op de SD-kaart en mag je de SDkaart uit de computer halen.

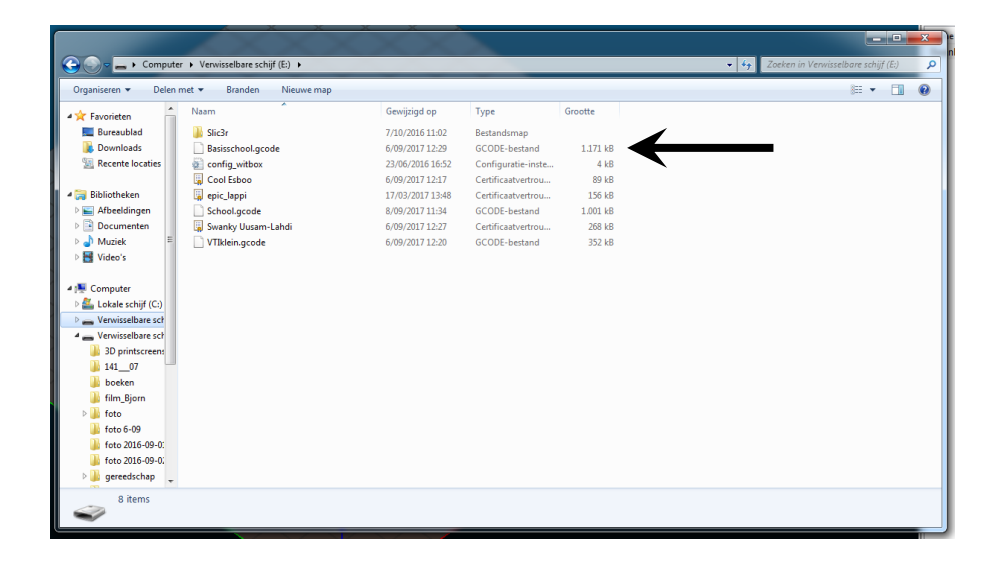

VTI Tielt • school

box

Asindos

or Wetens

www.vti-tielt.be

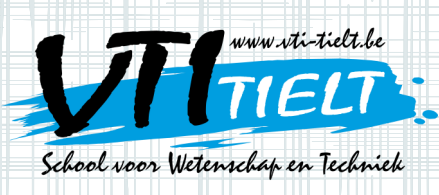

#### Stap 38

Ga naar de 3D-printer en open de deur van de 3D-printer.

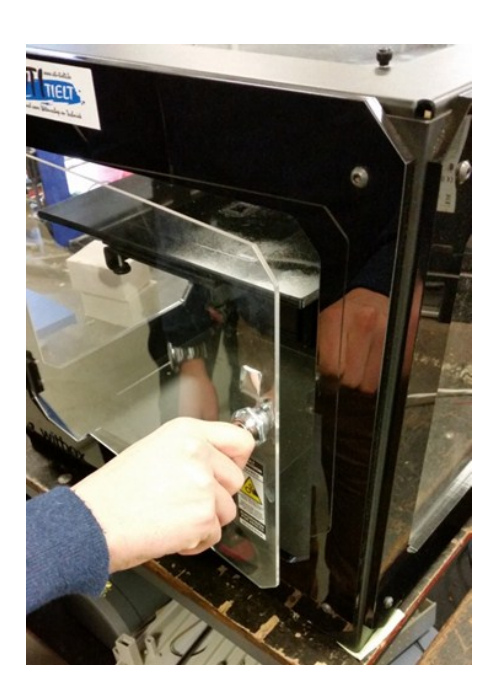

VTI Tielt • sch

60)

Asinda

#### Stap 39

Stop de SD-kaart in de 3D-printer met de metalen plaatjes naar je toe en duw naar beneden tot je een klik hoort.

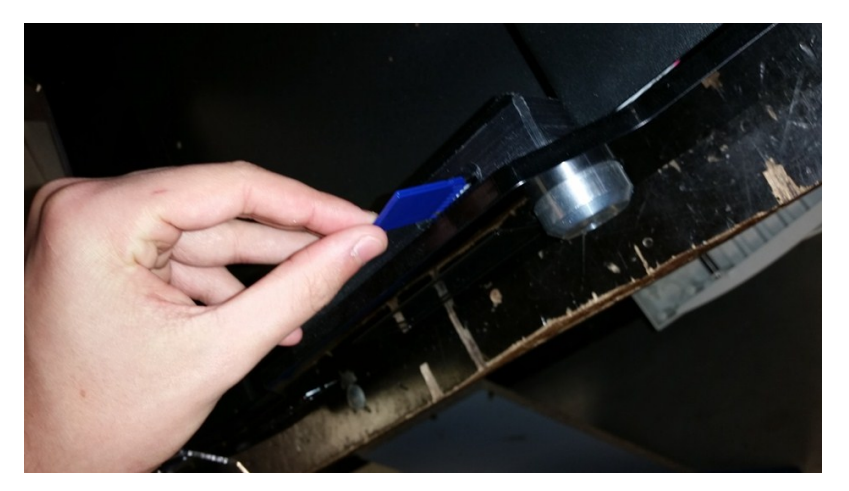

Vraag nu eerst aan de leerkracht om de plaat schoon te maken en in te spuiten.

#### Stap 40

Druk op de schakelaar van de 3D-printer om hem aan te leggen. De schakelaar zit op de achterkant boven de elektriciteitskabel.

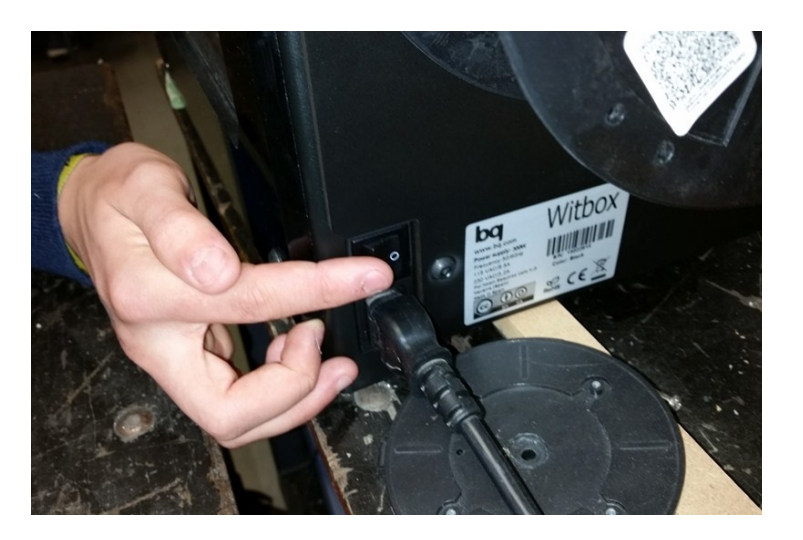

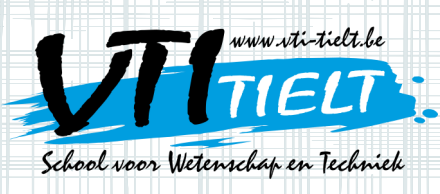

#### Stap 41

De lampen gaan aan en op het schermpje vooraan zie je dit:

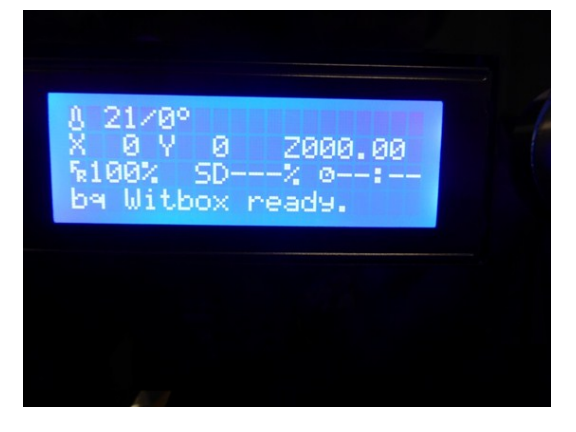

ww.vti-tieft.

VTI Tielt • school

box

Asindas

or Welens

#### Stap 42

Druk één keer op de draaiknop bovenaan.

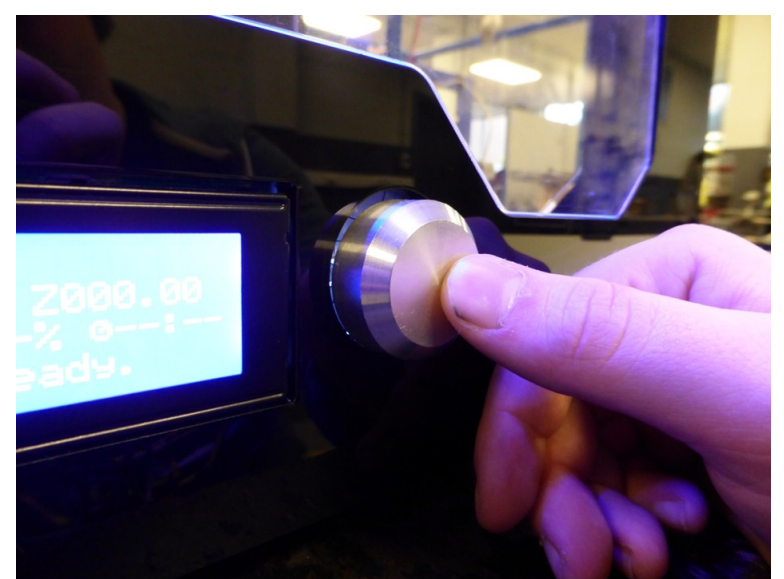

Stap 43

Je krijgt dan dit scherm.

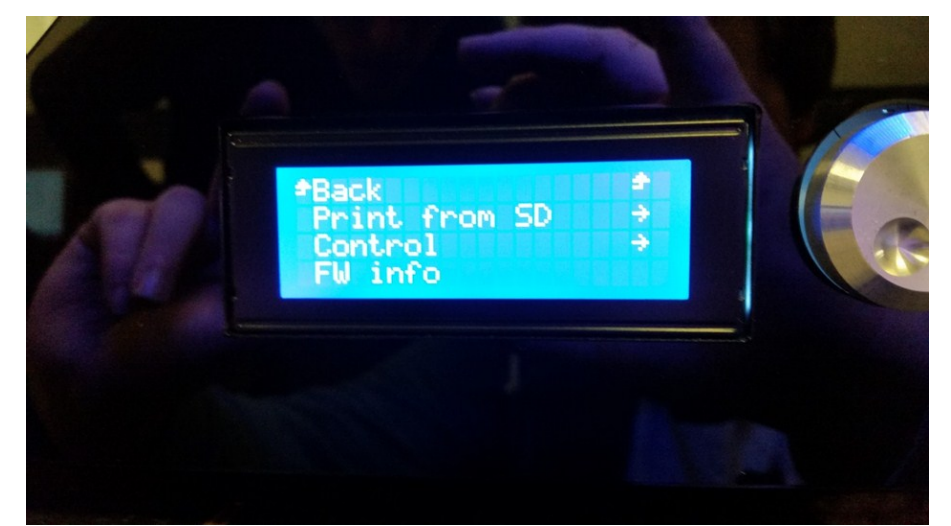

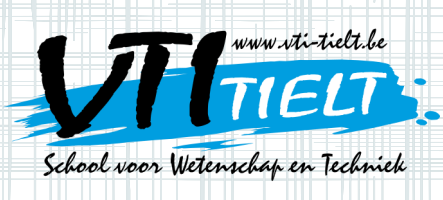

#### Stap 44

Ga met het pijltje naar 'Print from SD' door aan de draaiknop te draaien en druk daarna één keer op de draaiknop.

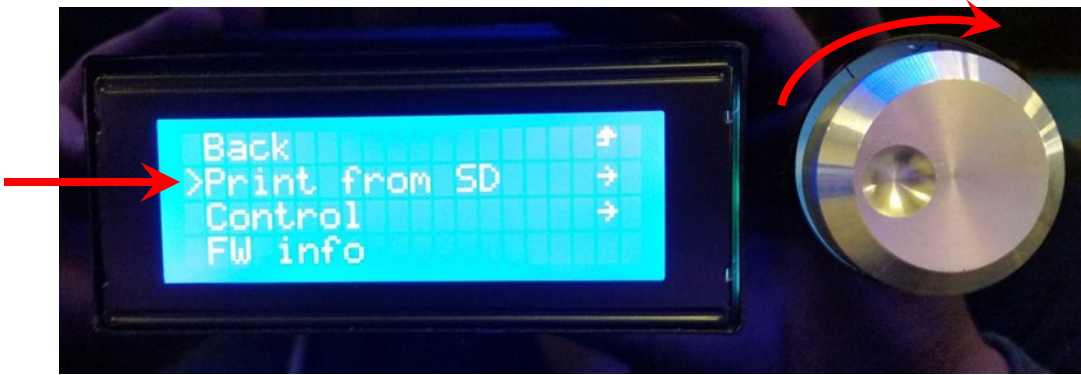

NTI Tielt ● schoo,

60)

Asinnba

www.Vti-fielf,

#### Stap 45

Als het pijltje voor jullie bestand staat, druk dan opnieuw op de draaiknop en de 3D-printer zal beginnen printen.